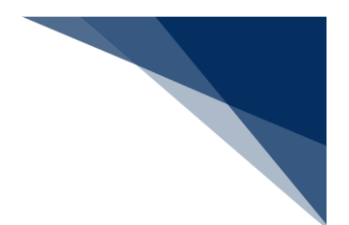

#### 2.10.5 宛先設定

「書類提出先」の事前登録を行うことができます。登録した宛先は、各申請の「宛先」の項目に表示されます。必ず申請前に、提出先を登録してください。なお、登録した宛先は削除することも可能です。

(1) 宛先を設定する(WAS)

申請に先立ち「書類提出先」を登録します。

# <sup>></sup>讀<sup><</sup>注意

- 「書類提出先」の登録件数は最大100件です。
- 1. 「メインメニュー」画面から【宛先設定】をクリックします。

|                        |                                        | 😫 利用者 ID   WTESTCOA 🔳 I | ログイン時間   2025/02/04 11:33 ( | ③ 孫時間   03:00 ログアウト [→  |
|------------------------|----------------------------------------|-------------------------|-----------------------------|-------------------------|
| WebNACCS               | 各種申請 確認/照会                             | 機能設定                    | ↓用申請関連業務へ 🗹                 | NACCS 揭示板               |
| 海上入出港業務                | メインメニュー                                |                         |                             |                         |
| ①ブラウザの戻る・更新・進むボタンは使用しな | れいでください。                               |                         |                             |                         |
| 各種申請                   |                                        |                         |                             |                         |
| 船舶基本情報等事前登録(W          | /BX) 外舟                                | <b>〔</b> (運航情報使用)       | 9                           | ↓航                      |
| 船舶基本情報登録               | ) 訂正/削除 入港前統一申請                        | (WPT) 登録 訂正/取消          | 入港前統一申請 (WPT)               | 登録 訂正/取消                |
| 船舶運航情報登録 登録            | )<br>(訂正/前除)<br>入港届等(WIT)              | 登録 訂正/取満                | 入港届等(WIT)                   | 登録 訂正/取消                |
| 乗組員情報登録<br>登録          | ) [訂正/削除] 出港届等 (WOT)                   | 登録 訂正/取消                | 移動屈等 (WMR)                  | 金绿 訂正/取消                |
| 旅客情報登録 登録              |                                        |                         | 出港届等(WOT)                   | 登録 訂正/取消                |
| 船用品情報登録 登錄             | 10000000000000000000000000000000000000 |                         |                             |                         |
| 。 設定                   |                                        |                         |                             |                         |
| 利用者情報登録(URY0W          | V) 3                                   | 泡先設定(WAS)               |                             |                         |
| 利用者情報登録 (URY0W)        |                                        | 宛先設定(WAS)               |                             |                         |
|                        |                                        |                         |                             | _                       |
| > 輸出入通開·貨物開連業務へ > 動物検  | 疫関連業務へ > 植物検疫関連業務へ                     | 【宛先設定(V                 | WAS)】をク                     | ログイン日時 2025/02/03 16:51 |
|                        | ©Nippon Automated Cargo And            | リックします。                 |                             |                         |

2. 「宛先設定」画面が表示されます。書類提出先と官署コードを入力して【追加ボタン】をクリックします。

例:港湾管理者の宛先設定

|                  |                           | _                        | 2                                   |                     |
|------------------|---------------------------|--------------------------|-------------------------------------|---------------------|
| WebNACCS         | 各種申請 確認/照会                | 機能設定                     | 汎用申請関連業務へ ☑                         | <b>FI</b> NACCS 掲示板 |
| 宛先設定(WAS)        |                           |                          |                                     |                     |
| 宛生設定             |                           | ::                       |                                     |                     |
| 7070 ax AC       |                           |                          |                                     |                     |
| [曹類提出先]を選択し、[官署] | 1ード」を入力して[追加]をクリックすることで、登 | 緑済宛先一覧に追加した宛先を表示し        | <sup>封。宛先追加後、</sup> 它署 <sup>-</sup> | コードを入力します           |
| 死先を削除する場合は、削除す   | る死先にナエックを入れ、[豆球]をクリックしてく  | ださい。 目者 コートは、 こちらから唯影 ぐさ |                                     |                     |
| 1. 宛先追加          |                           |                          |                                     |                     |
| 电箱坦中生 网络         | 油店管理会                     | マロンド                     | AG NUTETO2                          |                     |
|                  | /C/98/21                  | - Ball                   | KWIESIUS                            |                     |
| 書類提出先を           | 選択します。                    | 【追加                      | ロ】ボタンをクリ                            | <b>ノ</b> ックします。     |
|                  |                           |                          |                                     |                     |
|                  |                           |                          |                                     |                     |
|                  |                           | _                        |                                     |                     |
|                  |                           |                          |                                     |                     |
| < 戻る             |                           |                          |                                     |                     |

## <sup>></sup>┋<sup>€</sup>注意

● 【追加】ボタンをクリックした時点では、まだ登録は完了していません。必ず次の手順3の操作を 行ってください。 3. 登録済宛先一覧欄に追加した宛先が表示されますので、登録内容の確認後、【登録】ボタンをクリックします。

### チメ 📥

- 続けて宛先を追加する場合は手順2を繰り返します。
- 未登録の宛先は背景色が黄色になります。

| ● 健中語     ● 健康     ● 健康     ● 健康     ● 健康     ● 健康     ● 健康     ● 健康     ● 健康     ● 健康     ● 健康     ● 使用     ● ● ● ● ● ● ● ● ● ● ● ● ● ● ● ● ● ● ●                                                                                                    |                  |                               |                              |                                           | 😫 利用                  | 者 ID   WTESTCOA           | ログイン時間             | 2025/02/04 11:33 | ③ 残時間   03:00        | ログアウト [→  |
|----------------------------------------------------------------------------------------------------|------------------|-------------------------------|------------------------------|-------------------------------------------|-----------------------|---------------------------|--------------------|------------------|----------------------|-----------|
| <ul> <li>次先設定(WAS)</li> <li>定未設定</li> <li>(営業満出先に登場れし、(営業)-ドビを入力して(協加)をワリックすることで、登録演発先一覧に協加した完先を表示します。思先追加は後、追掛)をクリックしてください。登録演発先一覧から</li></ul>                                                                                                    | 🕖 Web            | NACCS                         | 各種申請                         | 確認/照会                                     | 機能                    | 設定                        | 汎用申請開設             | ■業務へ ☑           |                      | 揭示板       |
| <ul> <li>協大設定</li> <li>(講員提出先)を選択し、(賞買コード)を入力して(追加)をクリックすることで、登録演発先一覧に追加した完先を表示します。完先追加(株,(登時)をクリックしてください。登録演発先一覧から<br/>完先を前除する場合は、前除する完先にチェックを入れ、(登時)をクリックしてください。</li> <li>(記) (注意) (登録) (登録) (登録) (登録) (登録) (登録) (登録) (登録</li></ul>                                                                                                    | 2先設定             | e (was)                       |                              |                                           |                       |                           |                    |                  |                      |           |
| 健康提出先は灌漑以、(富署コード)を入力して(違加をクリックすることで、量操液現先一覧に違加した現先を表示します。現先追加後、(虚特)をクリックしてください。量排承現先一覧かったたなさい。電雷コードは、こちらから確認できます。            ・         ・         ・                                                                                                    | 宛先設定             |                               |                              |                                           |                       |                           |                    |                  |                      |           |
| <ul> <li>              ▲加はた宛先は、まだ登録されていません。遙加後は必引登録をクリックしてください。      </li> <li>             1. 宛先追加         </li> <li>             査構提出先             ②             『東軍晋者             『             『</li></ul>                                                                                                    | [書類提出9<br>宛先を削除  | 先]を選択し、[官署コート<br>;する場合は、削除するタ | うを入力して[追加]をク<br>を先にチェックを入れ、[ | リックすることで、登録済<br>登録]をクリックしてくださ(            | 宛先一覧に追加<br>い。官署コードは、  | した宛先を表示し<br>こちらから確認でき     | ,ます。宛先追加後、<br>きます。 | [登録]をクリック        | してください。登録済宛          | 『先一覧から    |
| 1. 宛先追加         登録講院先一覧         (該当件款: 10)         建加         追加         追加         追加         追加         道加         追加         追加         道加         道加                                                                                                    | ii ⊘             | 自加した宛先は、まだ登録                  | 禄されていません。追加                  | 後は必ず[登録]をクリック                             | フしてください。              |                           |                    |                  |                      |           |
| 1. 25先追加       登構提出先     21 章本軍運音       建加       追加       2. 登録済宛先一覧       (該当件款: 1件)        振                                                                                                    |                  |                               |                              |                                           |                       |                           |                    |                  |                      |           |
|                                                                                                    | 1. 宛先:           | 追加                            |                              |                                           | _                     |                           |                    |                  |                      |           |
| <u>追加</u><br>2.登録済宛先一覧<br>(該当件数:1件)<br><u>削除 管構提出先 官事2-ド 各時</u><br>道加した宛先は背景色;<br>黄色になります。                                                                                                    | 會類提出的            | 先 必須                          | 港湾管理者                        | -                                         | - 18                  | (寄コード                     | 89                 |                  |                      |           |
| 解除         含類提出先         官署コード         各株            港湾管理者         KWTEST03         港湾管理者Web利用者                                                                                                    | 2. 登録<br>(該当件数   | <b>済宛先一覧</b><br>(x:1件)        |                              |                                           |                       |                           | - 1                | 追加し              | ノた宛先は                | 背景色       |
| 池湾管理者         KWTEST03         港湾管理者Web利用者                                                                                                    | 削除               | 書類提出先                         | 官署口                          | -F                                        |                       |                           | 名称                 | 黄色(              | 「なります                |           |
|                                                                                                    |                  | 港湾管理者                         | KWTEST                       | 03 港湾管理者                                  | Web利用者                |                           |                    |                  |                      | •         |
|                                                                                                    |                  |                               |                              |                                           |                       |                           |                    |                  | ~~~                  |           |
|                                                                                                    | 、 <sub>戻</sub> 。 |                               |                              |                                           |                       |                           |                    |                  |                      |           |
|                                                                                                    |                  |                               |                              |                                           |                       |                           |                    |                  | Ξ#                   | <u></u> i |
| 使     使     使 |                  |                               |                              | DNippon Automated Cargo And               | Port Consolidated Sys | stem (NACCS) Inc. All Ri  | ights Reserved.    |                  |                      |           |
| K 展3     CNAppor Automated Cargo And Port Consolidated System (NACC2) Inc. All Rights Reserved     た宛先(提出先、官署コード)が     【登録】ボタンを                                                                                                    | た宛然              | 先(提出先                         | 。<br>E、官署_]                  | CNippon Automated Cargo And<br>ード)が       | Port Consolidated Sys | stern (NACCS) inc. All Ri | ights Reserved.    | <br>【登           | はいいです。<br>録】ボタ       | ンを _      |
|                                                                                                    | 」た宛空<br>(登録)     | 先(提出先<br>されてい <u>る</u>        | 。<br>E、官署コ<br>5か確認 <u>し</u>  | Nepon Automated Cargo And<br>ード)が<br>,ます。 | Port Consolidated Sys | stem (NACCS) inc. All Ri  | ights Reserved.    | 【登<br>クリ         | 録】ボタ<br>ックし <u>ま</u> | ンをす。      |

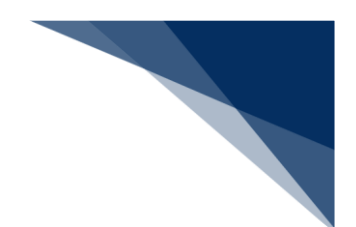

### ニメモ

● 登録済の「書類提出先」を削除する場合は、登録済宛先一覧から削除したい「書類提出先」にチェックを入れ、【登録】ボタンをクリックします。

| N Web    | NACCS                                                                 | 各種申請                                      | 確認/照会 機能 設定 见用申請開運業務へ IZ II NACCS 提示版                                                       |
|----------|-----------------------------------------------------------------------|-------------------------------------------|---------------------------------------------------------------------------------------------|
| 宛先設定     | e (was)                                                               |                                           |                                                                                             |
| 宛先設定     | 2                                                                     |                                           |                                                                                             |
| [書類提出    | 先]を選択し、[官署コード]を,                                                      | 入力して[追加]をクリックす                            | ることで、登録済宛先一覧に追加した宛先を表示します。宛先追加後、「登録」をクリックしてください。登録済宛先一覧が                                    |
| 宛先を削除    | !する場合は、削除する宛先                                                         | にチェックを入れ、[登録]を                            | クリックしてください。官署コードは、こちらから確認できます。                                                              |
| 1. 宛先    | 追加                                                                    |                                           |                                                                                             |
|          | ± 🛤                                                                   |                                           |                                                                                             |
| 當然死亡     | π: <b>2018</b>                                                        | 当成会した                                     |                                                                                             |
|          |                                                                       |                                           | 201 音規挺山尤」                                                                                  |
| 1        | The star at 100                                                       | を選択し                                      | ノます。<br>                                                                                    |
| 2. 登到    | 请死先一覧                                                                 | //                                        |                                                                                             |
| (12)当1年3 |                                                                       |                                           |                                                                                             |
| 削除       | 收:3件)<br>音類提出先                                                        | 官署コード                                     | 名称                                                                                          |
| 削除       | 效:3件)<br>音頻提出先<br>検疫所                                                 | 官署コード<br>KWTEST02                         | 名称<br>検疫Web利用者                                                                              |
| 削除       | <ul> <li>次:3(年)</li> <li>音頻提出先</li> <li>検疫所</li> <li>港湾管理者</li> </ul> | 官賽コード<br>KWTEST02<br>KWTEST03             | 名称<br>独臣Web利用者<br>港湾管理省Web利用者                                                               |
| 前除       | 效:3件)                                                                 | 官署J-F<br>KWTEST02<br>KWTEST03<br>KWTEST01 | 名称           検疫Web利用者           浸清管理者Web利用者           浸具keb利用者                              |
| ₩J\$\$   | 效:3(牛)                                                                | 官署コード<br>KWTEST02<br>KWTEST03<br>KWTEST01 | 名称<br>续获Web利用者<br>港湾管理者Web利用者<br>港長Web利用者                                                   |
| 削除<br>■  | 放:3(牛)<br>留願護出先<br>檢疫所<br>港高管理者<br>港長                                 | 官第二卡<br>KWTEST02<br>KWTEST03<br>KWTEST01  | 名称       検疫Web利用者       浸気質理なWeb利用者       浸気振動       ご会録】ボタンをクリ                             |
|          | 效:3(中)                                                                | 官者フード<br>KWTEST02<br>KWTEST03<br>KWTEST01 | 名称       検察Web利用者       浸馬買達web利用者       浸長Web利用者       浸長Web利用者       【登録】ボタンをクリ<br>ックします。 |

4. 確認のダイアログが表示されますので、 【はい】 ボタンをクリックします。

|                | and free starting of the          | i sistema I                        | ● 利用者 ID                                    | WIESTCOA 💽 0/74             | 9491a] 2025/02/04 11:33 | (C) 35.09(a) 1 0500 [] 07791- |
|----------------|-----------------------------------|------------------------------------|---------------------------------------------|-----------------------------|-------------------------|-------------------------------|
| Wel            | NACCS                             | 各種申請                               | 確認/照会 機能                                    | 設定 汎用                       | 申請関連業務へ 2               | <b>II</b> NACCS 揭示板           |
| 宛先設定           | e (was)                           |                                    |                                             |                             |                         | <b>(</b>                      |
| 宛先設定           | 5                                 |                                    |                                             |                             |                         |                               |
| [書類提出<br>宛先を削除 | 先]を選択し、[官署コード]を。<br>※する場合は、削除する宛先 | 入力して[追加]をクリックすう<br>にチェックを入れ、[登録]を? | 5ことで、登録済宛先一覧に追加した8<br>クリックしてください。官署コードは、こち6 | 忍先を表示します。 宛先3<br>5から確認できます。 | 島加後、[登録]をクリックし          | てください。登録済宛先一覧が                |
| 1. 宛先          | 追加                                |                                    |                                             |                             |                         |                               |
| 書類提出           | it. (8)1                          |                                    | 33                                          | a                           |                         |                               |
|                |                                   | 9-107                              | 録します。<br>3しいですか?                            |                             |                         | 追加                            |
| 1 2 28-9       | *这句上一帮                            |                                    |                                             |                             |                         |                               |
| (該当件)          | 数:1件)                             |                                    |                                             |                             |                         |                               |
| 削除             | 雪類提出先                             | 官署コード                              |                                             | 名                           | <u>ж</u>                |                               |
|                | 港湾管理者                             | KWTEST03                           | 港湾管理者Web利用者                                 |                             |                         |                               |
|                |                                   |                                    |                                             |                             |                         |                               |
|                |                                   |                                    |                                             |                             |                         |                               |
|                |                                   |                                    |                                             |                             |                         |                               |
| ( 戻            | 5                                 |                                    |                                             |                             |                         | 登録                            |
|                |                                   |                                    |                                             |                             |                         |                               |

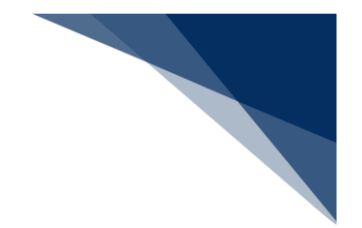

5. 「メインメニュー」画面に戻ります。

#### ニメモ

既に宛先設定済の場合は、「メインメニュー」画面から「宛先設定」画面に遷移すると以下のように登録済の宛先を確認できます。

|                                                         |                                                              |                                                  |                                        |                            |                                    |            | and the second second |    |
|---------------------------------------------------------|--------------------------------------------------------------|--------------------------------------------------|----------------------------------------|----------------------------|------------------------------------|------------|-----------------------|----|
| <b>宛先設</b>                                              | Ê                                                            |                                                  |                                        |                            |                                    |            |                       |    |
| [雷類提]<br>宛先を削                                           | 出先)を選択し、[官署コード]を入<br>[除する場合け、創除する空告]                         | 、力して[追加]をクリックす                                   | 「ることで、登録済宛先一覧<br>わりりわしてください、 京東コ       | 記追加した宛先を表示<br>1-ドけ こちらから確認 | します。<br>宛先追加る<br><sup>se # d</sup> | 、[登録]をクリック | してください。登録済宛先一覧が       | 16 |
| 967612 R                                                | かう シーキロ はく 日にかう シアンプロ                                        | C) 1) / 2 / 16( [ ± 98] 2                        | 177770((\.co. 843                      | 1-119/ C220-24810-         | . C & 7 :                          |            |                       |    |
| 1. 宛:                                                   | 先追加                                                          |                                                  |                                        |                            |                                    |            |                       |    |
|                                                         |                                                              |                                                  |                                        | man r                      | _                                  |            | ſ                     |    |
| 20 20 70                                                |                                                              |                                                  | *                                      | TT de l-b                  | 25-39                              |            |                       |    |
|                                                         | м/2 <b>соз</b>                                               |                                                  |                                        | 1831                       |                                    |            | 追加                    |    |
| 2.登                                                     | (3) (2) (3) (3) (3) (3) (3) (3) (3) (3) (3) (3               |                                                  |                                        | DH2 F                      |                                    |            | 追加                    |    |
| 2.登<br>(該当作<br>前除                                       | 録済宛先一覧<br>:款:3件)                                             | 居羞7-长                                            |                                        |                            | 名称                                 |            | 追加                    |    |
| 2.登           (該当作           前除                         | (編末)<br>録済宛先一覧<br>日数:3件)<br>登録提出先<br>換反所                     | 客事コード<br>KWTEST02                                | · · · · · · · · · · · · · · · · · · ·  |                            | 右柳                                 |            | iii ta                |    |
| 2.登<br>(該当作<br>別除                                       | (株式)<br>(株式)<br>(株式)<br>(株式)<br>(株式)<br>(株式)<br>(株式)<br>(株式) | <b>官署3-ド</b><br>кwtest02<br>kwtest03             | 棱底Web利用者<br>港湾管理者Web利用                 | 14.1                       | 石称                                 |            | ik ta                 |    |
| 2.登           (該当件           前除           □           □ | (株式)<br>(株式)<br>(株式)<br>(株式)<br>(株式)<br>(株式)<br>(株式)<br>(株式) | <b>取者3-ド</b><br>кwtesto2<br>kwtesto3<br>kwtesto3 | 接段Web时用者<br>浸清管理者Web时用者<br>浸渍管理者Web时用者 | 192. F                     | 名称                                 |            | ili fra               |    |

- 宛先追加後、【登録】ボタンをクリックせずに【戻る】ボタンをクリックした場合は以下のダイアログが表示されます。【登録する】ボタンをクリックすると宛先を登録することができます。
  - ▶ 【登録する】ボタン…宛先設定が完了し、「メインメニュー」画面に遷移します。
  - ▶ 【登録しない】ボタン…追加した宛先を登録せず、「メインメニュー」画面に遷移します。
  - > 【キャンセル】ボタン…【戻る】ボタンをクリック前の状態に戻ります。

|                        |                                  |                             |                                      | O NHE                                        | ID WIESICOA               | 094.964811 2025/04/09 1502 | C assess 102-38 1027-36 [-4 |  |
|------------------------|----------------------------------|-----------------------------|--------------------------------------|----------------------------------------------|---------------------------|----------------------------|-----------------------------|--|
| WebNA                  | ACCS 4                           | 種申請                         | 確認/照会                                | 機能                                           | 設定                        | 汎用申請関連業務へ ☑                | NACCS 揭示板                   |  |
| 宛先設定(V                 |                                  |                             |                                      |                                              |                           |                            |                             |  |
| 宛先設定                   |                                  |                             |                                      |                                              |                           |                            |                             |  |
| (會類提出先)を選<br>死先を削除する場: | 択し、[官署コード]を入力しる<br>合は、朝除する宛先にチェッ | [[追加]をクリックする<br>クを入れ、[登録]をク | ことで、登録済宛先<br>リックしてください。T             | - 覧に追加し:<br>1署コードは、こ                         | と宛先を表示します<br>5らから確認できます   | 。宛先追加後、[登録]をクリック<br>『。     | してください。登録済宛先一覧から            |  |
| 🖉 @milt:               | 宛先は、まだ登録されていま                    | せん。追加後は必ず                   | [登録]をクリックして                          | ください。                                        |                           |                            |                             |  |
| 1. 宛先追加                |                                  |                             | 8                                    |                                              |                           |                            |                             |  |
| 書類提出先                  | <b>88</b>                        | 2章<br>第<br>第                | 加した黄色背景の宛<br>画面へ遷移しようとし<br>先を登録して別画面 | 8先を登録せず)<br>しています。<br>5へ遷移しますか               | ?                         |                            |                             |  |
|                        |                                  |                             | (登録する                                | <ul> <li>              金線しな      </li> </ul> | 1) (++>>tell)             |                            | 追加                          |  |
| 2. 登録済宛:               | 先一覧                              |                             |                                      |                                              |                           |                            |                             |  |
| (該当件数:1件               |                                  |                             |                                      |                                              |                           |                            |                             |  |
| AUTR                   | 會類提出先                            | 官署コード                       |                                      |                                              |                           | 名称                         |                             |  |
| 2 331                  | EUA                              | KWTEST02                    | 港湾管理者Web                             | 5利用者                                         |                           |                            |                             |  |
|                        |                                  |                             |                                      |                                              |                           |                            |                             |  |
| ( 戻る                   |                                  |                             |                                      |                                              |                           |                            | 211 D                       |  |
|                        |                                  | Chippen Au                  | tomated Caroo And Port 0             | Consoliciated System                         | INACCS) Inc. All Rights I | Reserved                   |                             |  |

 追加した宛先は各申請の宛先欄のプルダウンで選択し、使用します。宛先欄の表示は昇順で表示 されます。

|            | 😁 利用者 ID   WTESTCOA 🧰 Dグイン時間   2025/02/04 11:33 🔇 残時間   03:00 ログアウト 🕞 |
|------------|-----------------------------------------------------------------------|
| WebNACCS   | <u>各種申請</u> 確認/照会機能設定 汎用申請閉達業務へ ☑                                     |
| 入港届等(WIT)  |                                                                       |
| 申請メニュー 単   | 入港届(港湾管理者)(外航)新規登録                                                    |
| く 申請書類一覧へ  |                                                                       |
| 税関         | 登録に必要な項目を入力し、「この書類を一時保存」をクリックしてください。一時保存情報の保存期間は10日間(土日祝合む)です。        |
| 入港届 (転錨届)  | [エラーチェック]をクリックすることで、エラーの有無を確認できます。<br>」                               |
| 入管         |                                                                       |
| 入港届        | 1. 宛先情報                                                               |
| 検疫所        |                                                                       |
| 入港届(明告書含む) | 宛先 Ø须 港湾管理者Web利用者 🗸                                                   |
| 港湾管理者      |                                                                       |
| > 入港届      | 2. 船舶情報                                                               |
| 入出港届       |                                                                       |
| 港長         |                                                                       |
| 入港届        |                                                                       |
| 入出港届       | 課金対象と数                                                                |
|            |                                                                       |
|            | 3. 乗組員等情報                                                             |
|            | 乗組員総数 255 人                                                           |
| 〈 戻る       | 総長名ラストネーム 1001 15-チェック この書類を一時保存                                      |